<次回自動車重量税額照会ツール FaWebWgt.exe>

## ご利用前に

MicrosoftEdgeWebview2Setup.exeを実行し、インストールしてください。

- ・FaWebWgt.iniを読み込み起動します。
- ・同一フォルダ内にFaPro.iniがある場合は、FaPro.iniを読み込み起動します。

| □ 次回自動車重量税額WEB照会 - □ ×             |             |          |             |                |
|------------------------------------|-------------|----------|-------------|----------------|
| <b>車検日付 R04/06/16 ~ R 04/09/</b> 3 | 30 顧客コード 車両 | 13-K     |             | 2 0 件          |
|                                    |             |          | WEB照会の検査予定日 | 車検日付の1ヶ月前とする ~ |
| 選択 顧客]-ト" 顧客名                      | 登録番号        | 車台番号     | 初度 車検日付     | 現在の重量税WEBの重量税  |
|                                    |             |          |             |                |
|                                    |             |          |             |                |
|                                    |             |          |             |                |
|                                    |             |          |             |                |
|                                    |             |          |             |                |
|                                    |             |          |             |                |
|                                    |             |          |             |                |
|                                    |             |          |             |                |
|                                    |             |          |             |                |
|                                    |             |          |             |                |
|                                    |             |          |             |                |
|                                    |             |          |             |                |
|                                    |             |          |             |                |
|                                    |             |          |             |                |
|                                    |             |          |             |                |
| 3 検索(F)                            | 解除(R) 4     | VEB照会(W) | データベース更新(U) | 閉じる(C)         |

### ①車検日付の設定

車検日付を設定します。初期設定では、今日の日付から2か月後の月末までが設定されます。 必要に応じ、顧客コード、車両コードにより、抽出するデータを絞り込むことができます。

### ②WEB照会の検査予定日の設定

検査予定日を下記の中から選択します。

- ・車検日付とする
- ・車検日付の1ヶ月前とする(デフォルト)
- ・車検日付の2ヶ月前とする

#### ③検索

車検日付、顧客コード、車両コードの組み合わせで車両台帳を検索します。 ※検索条件をリセットするには、解除をクリックします。

# ④WEB照会

チェックされた行の車台番号及びWEB照会の検査予定日に基づき次回重量税照会サービスにアクセスし、 重量税額を取得します。 ※取得できなかった時は「照会なし」と表示されます。 ※自動二輪車は非対応のため「照会なし」と表示されます。

⑤データベース更新

チェックされた行の重量税をWEB重量税額に更新します。